## **BIE VPN Install Instructions**

Obtain the Cisco AnyConnect Secure Mobility Client file and follow the default installation steps.

1. Click Next:

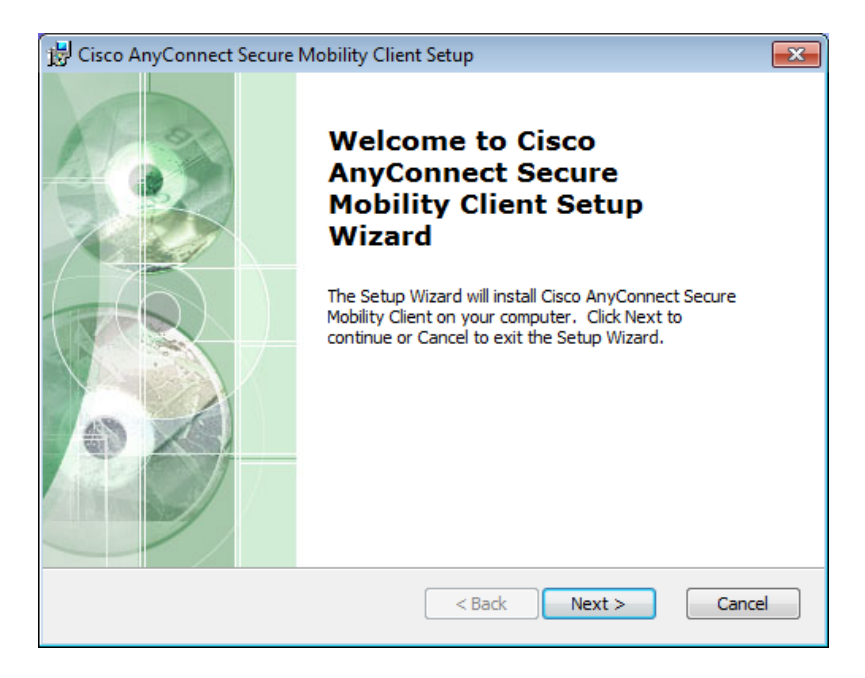

2. Select I accept the license agreement:

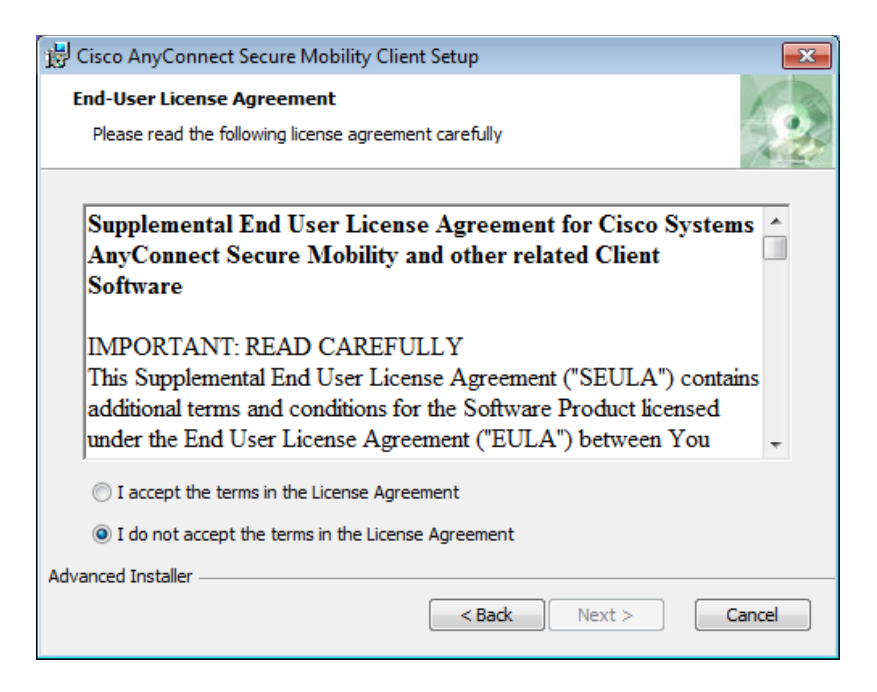

## 3. Click Next:

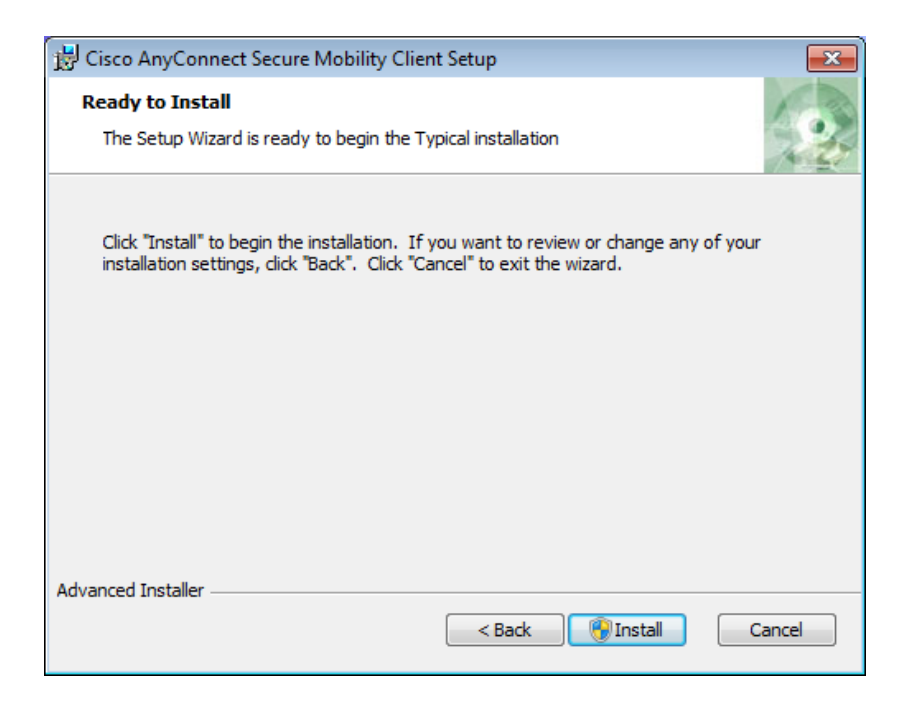

## 4. Click Install:

| 🛃 Cisco AnyConne                           | ect Secure Mobility Client Setup                                                       | ×        |
|--------------------------------------------|----------------------------------------------------------------------------------------|----------|
| Installing Cisco                           | AnyConnect Secure Mobility Client                                                      | 20       |
| Please wait w<br>Client. This n<br>Status: | while the Setup Wizard installs Cisco AnyConnect Secure M<br>nay take several minutes. | lobility |
|                                            |                                                                                        |          |
| Advanced Installer —                       | < Back Next >                                                                          | Cancel   |

5. Wait for the install process to complete then click **Finish**:

| 13 enseering connect becare in                          | 1obility Client Setup                                                                                                    | ×                                            |
|---------------------------------------------------------|----------------------------------------------------------------------------------------------------|----------------------------------------------|
| Installing Cisco AnyConne                               | ect Secure Mobility Client                                                                                                    | 20                                           |
| Please wait while the Setu<br>Client. This may take sev | ıp Wizard installs Cisco AnyConnect Secure Mobility<br>eral minutes.                                                              |                                              |
| Status:                                                 |                                                                                                    |                                              |
|                                                         |                                                                                                    |                                              |
|                                                         |                                                                                                    |                                              |
|                                                         |                                                                                                    |                                              |
|                                                         |                                                                                                    |                                              |
|                                                         |                                                                                                    |                                              |
| Advanced Installer                                      |                                                                                                    |                                              |
|                                                         | < Back Next >                                                                                                    | Cancel                                       |
| ( -                                                     |                                                                                                    |                                              |
| 😸 Cisco AnyConnect Secure M                             | 1obility Client Setup                                                                                                    | <b>—</b> ——————————————————————————————————— |
| Cisco AnyConnect Secure N                               | Completing the Cisco<br>AnyConnect Secure<br>Mobility Client Setup<br>Wizard                                                      |                                              |
| Cisco AnyConnect Secure N                               | Completing the Cisco<br>AnyConnect Secure<br>Mobility Client Setup<br>Wizard<br>Click the Finish button to exit the Setup Wizard. |                                              |

- 6. Launch the Cisco AnyConnect Secure Mobility Client:
- To connect to VPN, please contact the BIA helpdesk to receive the configuration information. Phone: 1-866-703-7100 Email: <u>helpdesk@bia.gov</u>